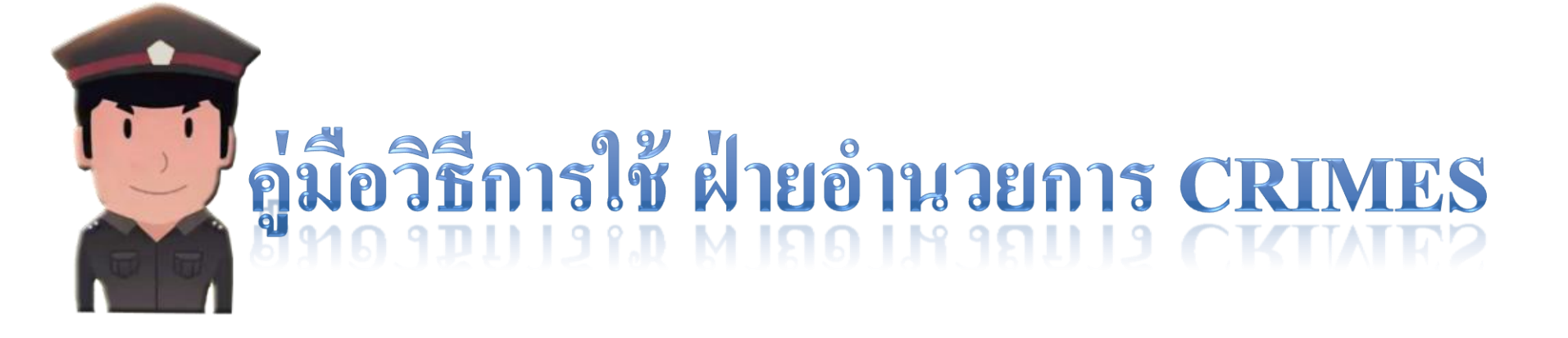

# CREATINES

# เริ่มต้นใช้งานโปรแกรม

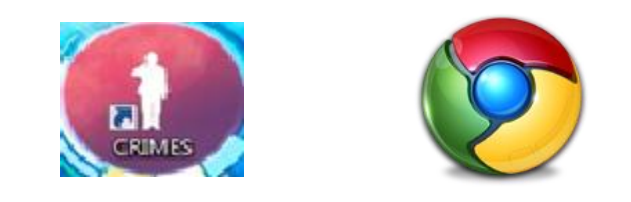

|              | <u>CR<sup>1</sup>MES</u> |         |  |
|--------------|--------------------------|---------|--|
| User<br>name |                          |         |  |
| Password     |                          |         |  |
|              |                          | Sign in |  |

# สำหรับ<u>ใช้งาน**จริง**</u> http://172.17.4.72

## สำหรับ<u>ทดลองใช้</u>

http://172.17.4.170:8989

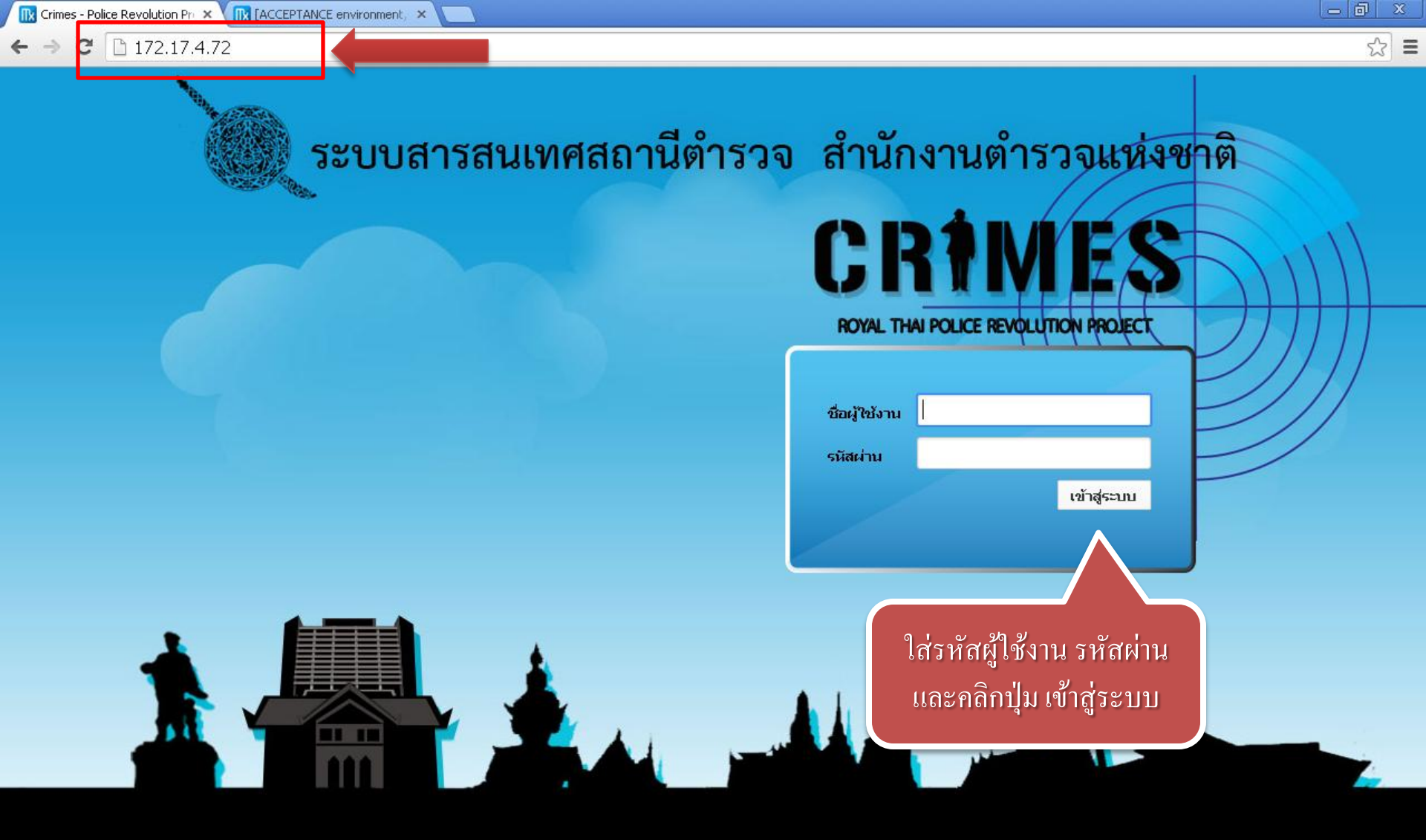

\* วิธีการขอรหัสผู้ใช้งานที่เอกสารคู่มือการขอรหัสผู้ใช้งาน

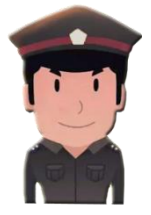

## หน้าแรกของผู้งานใช้สิทธิ์ ฝ่ายอำนวยการ

| 🔍 ระบบสารสนเทศสถานีตำรวจ สำนักงานตำรวจแห่งชาติ |              | CRIMES ผ่านอ่านวยการ 1 Log out         |
|------------------------------------------------|--------------|----------------------------------------|
| 🔆 ฝ่ายอำนวยการ                                 |              |                                        |
| ฝ่ายอำนวยการ                                   |              | กลุ่มงานบริหารจัดการระบบฐานข้อมูล ศทก. |
| ตรวจสอบคดี                                     | มีบคันข้อมูล | ข้อมูลส่วนบุคคล                        |

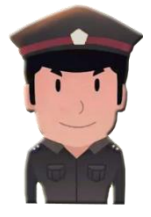

## การตรวจสอบการบันทึก เลขคคือาญา

| 🔍 ระบบสารสนเทศสถานีตำรวจ                         | สำนักงานตำรวจแห่งชาติ                                                                             |       | CRIMES ศัวยอำนวยการ 1 Log out          |
|--------------------------------------------------|---------------------------------------------------------------------------------------------------|-------|----------------------------------------|
| 💠 ฝ่ายอำนวยการ                                   |                                                                                                   |       |                                        |
| ฝ่ายอำนวยการ                                     |                                                                                                   |       | กลุ่มงานบริหารจัดการระบบฐานข้อมูล ศทก. |
|                                                  | ตรวจสอบคดี<br>ตรวจสอบการบันทึกเลขคตีอาญา<br>ตรวจสอบคดีอาญาโอนไป polis<br>ตรวจสอบสถิติการบันทึกคดี | ziaųa | ข้อมูลส่วนบุคคล                        |
| นำเมาส์ไปชี้ ที่ Icon ตรว<br>ที่เมนู ตรวจสอบการบ | วจสอบคดี และเลือก<br>วันทึกเลขคดีอาญา                                                             |       |                                        |

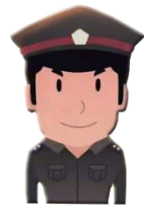

## การตรวจสอบการบันทึก เลขคคือาญา ระดับสิทธิ์ บก. สามารถตรวจสอบสถานีใน บก. ที่สังกัด

| 🔍 🔍 ระบบสารสนเทศสถานีตำรวจ สำนักงานต                                                                                                    | ำรวจแห่งชาติ                   |                                                 | CRIMES ฝ่ายอำนวยการ 1 Log out |
|----------------------------------------------------------------------------------------------------|--------------------------------|-------------------------------------------------|-------------------------------|
| 🔹 ฝ่ายอำนวยการ                                                                                                    |                                |                                                 |                               |
| ตรวจสอบเอขคดีอาญาที่ยังไม่บับทึก                                                                                                    | ตรวจสอบการบันทึกข้อมูลคดีอ     | າญາ                                             | © ×                           |
|                                                                                                    | ชื่องาน :                      | ตรวจสอบ สภ.ฐานข้อมูล ระหว่างวันที่ 1/1/2558 - 2 | 8/2/2551 2. ใส่ชื่อการตรวจสอบ |
| The search of the search of th | ระดับการเข้าถึงข้อมูล :        | ระดับ บก.                                       |                               |
|                                                                                                    | 0.0 10 10 10 0.0 5             | สำนักงานเพคโมโอยีสารสมเทศและการสื่อสาร          |                               |
|                                                                                                    | า มองกะกิถามาง .               |                                                 |                               |
| 1. คลิกที่ปุ่ม New Task                                                                                                    | กองบงคบการ :                   | คุนยเทค ณ เลยสารสนเทศกลาง                       |                               |
|                                                                                                    | สน./สภ. :                      |                                                 |                               |
|                                                                                                    |                                | 🖲 ช่วงวันที่รับคำร้องทุกข์ 🔍 ช่วงเลขคดี         | 3. ค้นหาสถานี กรณี            |
|                                                                                                    | วันที่รับคำร้องทุกข์ ตั้งแต่ : | 1/1/2558 🛋 ถึง : 26/2/2558                      | 🖪 ครวจสอบระคับสถานี           |
|                                                                                                    |                                | 📸 ค้นหา 🗶 ยกเลิก                                |                               |
|                                                                                                    |                                |                                                 | 4. เลือกช่วงวันรับคำร้องทุกข้ |
|                                                                                                    |                                |                                                 |                               |
|                                                                                                    |                                | 5. คลักปุ่มค้นหา                                |                               |

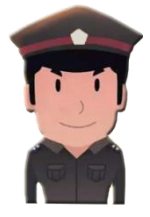

## การตรวจสอบการบันทึก เลขคคือาญา

| 🔌 ระบบสารสนเท                                                                | ศสถานีตำรวจ สำนักงานตำรวจแห่งชาติ                     |                                                               |  |  |  |  |  |  |
|------------------------------------------------------------------------------|-------------------------------------------------------|---------------------------------------------------------------|--|--|--|--|--|--|
| ╈ ฝ่ายอ่านวยการ                                                              |                                                       |                                                               |  |  |  |  |  |  |
| ตรวจสอบเลขคดีอาญาที่ยังไม่บันทึก<br>📸 Search 🕞 New Task 💽 View Task 🕞 Delete |                                                       |                                                               |  |  |  |  |  |  |
| วันที่ Check 🛛 🔻                                                             | ชื่องาน                                               | Message                                                       |  |  |  |  |  |  |
| 26/2/2558 17:49                                                              | ตรวจสอบ ส <i>ร</i> ข้อมูล ระหว่างวันที่ 1/1/2558 - 31 | Processing                                                    |  |  |  |  |  |  |
|                                                                              |                                                       |                                                               |  |  |  |  |  |  |
| 2. เมื่อเสร็จแล้ว                                                            | ากลิกที่ปุ่ม View Task                                | . แสคงการกำลังประมวลผล เมื่อ<br>เสร็จแล้วจะขึ้นคำว่า Finished |  |  |  |  |  |  |

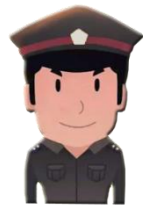

## การตรวจสอบการบันทึก เลขคคือาญา

| 🔌 ระบบสารสนเทศสถานีตำรวจ สำน             | <b>มักงานตำรวจแห่งชาติ</b>                        |                                             | CRIMES ฝ่ายอ่านวยการ 1 Log out |  |  |  |  |  |  |
|------------------------------------------|---------------------------------------------------|---------------------------------------------|--------------------------------|--|--|--|--|--|--|
| 🗇 ผ่ายอำนวยการ                           |                                                   |                                             |                                |  |  |  |  |  |  |
| รายละเอียด My Task Check เลขด            | ดีที่ยังใม่บันทึก                                 |                                             |                                |  |  |  |  |  |  |
| ชื่องาน :                                | ตรวจสอบ สภ.ฐานข้อมูล ระหว่างวันที่ 1/1/2558 - 28/ | 2/2558                                      |                                |  |  |  |  |  |  |
| กองบัญชาการ :                            | สำนักงานเทคโนโลยีสารสนเทศและการสื่อสาร            | สำนักงานเทคโนโลยีสารสนเทศและการส็อสาร       |                                |  |  |  |  |  |  |
| กองบังคับการ :                           | ศูนย์เทคโนโลยีสารสนเทศกลาง                        |                                             | พิ่มพี่แลการ                   |  |  |  |  |  |  |
|                                          | 🏽 ช่วงวันที่รับคำร้องทุกข์ 🔍 ช่วงเลขคดี           |                                             | MM MM 011111                   |  |  |  |  |  |  |
| วันที่รับคำร้องทุกข์ ตั้งแต่ :           | 1/1/2558 ถึง :                                    | 26/2/2558                                   |                                |  |  |  |  |  |  |
|                                          |                                                   |                                             |                                |  |  |  |  |  |  |
| เลือกสถานี                               | ผลการตรวจสอบ Queue List                           |                                             |                                |  |  |  |  |  |  |
| 1 to 2 of 2                              | เลขคดีที่ยังไม่ได้บันทึกของสถานี กลุ่             | มงานบริหารจัดการระบบเครื่องคอมพิวเตอร์ ศทก. | 🛢 พิมพ์รายงานของสถานี          |  |  |  |  |  |  |
| กลุ่มงานบริหารจัดการระบาเครื่องคอมพิวเตอ | Export to Excel                                   |                                             | 1 to 3 of 3                    |  |  |  |  |  |  |
| กลุ่มงานบริหารจัดการระท งนข้อมูล ศทก.    | เลขคดี                                            | ปีคดี                                       | เลขคดีสุดท้าย                  |  |  |  |  |  |  |
|                                          | 2                                                 | 2558                                        | 5/2558                         |  |  |  |  |  |  |
|                                          | 3                                                 | 2558                                        | 5/2558                         |  |  |  |  |  |  |
|                                          | 4                                                 | 2558                                        | 5/2558                         |  |  |  |  |  |  |

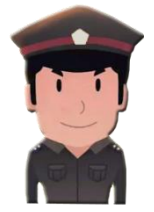

## การตรวจสอบการบันทึก เลขคคือาญา รายการการตรวจสอบ

|         | 1                |         | <b>รายงานเลขคดีอาญาที่ยังไม่ได้บันทึก</b><br>กลุ่มงานบริหารจัดการระบบเครื่องคอมพิวเตอร์ ศทก.<br>วันที่รับคำร <sup>้</sup> องทุกข์ ตั้งแต่ 1 ม.ค. 2558 ถึง 26 ก.พ. 2558 | วันที่พิมพ์ 26 | หน้าที่ 1<br>ก.พ. 2558 |
|---------|------------------|---------|----------------------------------------------------------------------------------------------------|----------------|------------------------|
| เลขคดีอ | ภาญาที่ยังไม่ได้ | ์บันทึก |                                                                                                    |                |                        |
| 2       | 3                | 4       |                                                                                                    |                |                        |
|         |                  |         | รวมคดีที่ยังไม่ได้บันทึกทั้งสิ้น                                                                                                    | 3              | คดี                    |

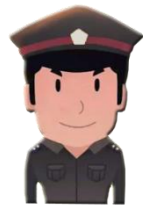

## การตรวจสอบการบันทึก เลขคคือาญา

| 🔍 ระบบสารสนเทศสถานีตำรวจ สำน             | เ้กงานตำรวจเ               | เห่งชาติ                                               |          |                         |          |        | C             | RAMES                  | ฝ่ายอำนวยการ 1 Log out                 |  |  |  |
|------------------------------------------|----------------------------|--------------------------------------------------------|----------|-------------------------|----------|--------|---------------|------------------------|----------------------------------------|--|--|--|
| รายละเอียด My Task Check เลขค            | ดีที่ยังไม่บันท์           | าึก                                                    |          |                         |          |        | P01           | ICE REVOLUTION PROJECT |                                        |  |  |  |
| ชื่องาน :                                | ตรวจสอบ สภ.ฐา              | รวจสอบ สภ.ฐานข้อมูล ระหว่างวันที่ 1/1/2558 - 28/2/2558 |          |                         |          |        |               |                        |                                        |  |  |  |
| กองบัญชาการ :                            | สำนักงานเทคโนโ             | สำนักงานเทคโนโลยีสารสนเทศและการสื้อสาร                 |          |                         |          |        |               |                        |                                        |  |  |  |
| กองบังคับการ :                           | ศูนย์เทคโนโลยีสารสนเทศกลาง |                                                        |          |                         |          |        |               |                        |                                        |  |  |  |
| ข่วงวันที่รับคำร้องทุกข์ ข่วงเลขคดี      |                            |                                                        |          |                         |          |        |               |                        |                                        |  |  |  |
| วันที่รับคำร้องทุกข์ ตั้งแต่ :           | 1/1/2558                   |                                                        |          | ถึง: <u>26</u> คลิกทม   | เทบ Qu   | eue Li | st            |                        |                                        |  |  |  |
|                                          |                            |                                                        |          |                         |          |        |               |                        |                                        |  |  |  |
| เลือกสถานี                               | ผลการตรว                   | จสอบ Qเ                                                | eue List |                         |          |        |               |                        |                                        |  |  |  |
| 1 to 2 of 2                              | Search                     |                                                        |          |                         |          |        |               |                        | 1 to 5 of 5 🕨 树                        |  |  |  |
| กลุ่มงานบริหารจัดการระบบเครื่องคอมพิวเตอ | เลขคดีตั้งแต่              | ถึงเลขคดี 🔻                                            | ปีคดี    | สถานี                   | Phase    | Status | StartTime     | FinishTime             | Message                                |  |  |  |
| กลุ่มงานบริหารจัดการระบบฐานข้อมูล ศทก.   | 1                          | 6                                                      | 2558     | กลุ่มงานบริหารจัดการระบ | Finished | Succes | 26/2/2558 20: | 26/2/2558:             | ยังไม่บันทึก 3 เลข                     |  |  |  |
|                                          | 1                          | 5                                                      | 2558     | กลุ่มงานบริหารจัดการระบ | Finished | Succes | 26/2/2558 20: | 26/2/2558 :            | ยังไม่บันทึก 3 เลข                     |  |  |  |
|                                          |                            | 0                                                      | 2558     | กลุ่มงานบริหารจัดการระบ | Finished | Succes | 26/2/2558 20: | 26/2/255               | ไม่พบเลขคดีสุดท้าย <sub>ี่ยังไม่</sub> |  |  |  |
|                                          |                            | 0                                                      | 2558     | กลุ่มงานสารสนเทศภูมิศา  | Finished | Succes | 26/2/2558 20: | 26/2″                  | ไม่พบเลขคดีสุดท้าย                     |  |  |  |
|                                          |                            | 0                                                      | 2558     | ฝอ.ศทก.                 | Finished | Succes | 26/2/2558 20: | 2                      | ไม่พบเลขคดีสุดท้าย                     |  |  |  |
|                                          |                            |                                                        |          |                         |          |        |               |                        |                                        |  |  |  |
|                                          |                            |                                                        |          |                         |          |        |               |                        |                                        |  |  |  |

#### แสดงการตรวจสอบแต่ละสถานี

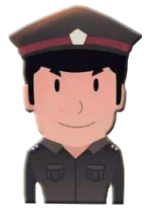

## การตรวจสอบการคดีอาญา ที่โอนไป polis

| 🔌 ระบบสารสนเทศสถานีตำรวจ | สำนักงานตำรวจแห่งชาติ                                                                                                    | CRANES ฝ่ายอ่านวยการ 1 Log out         |
|--------------------------|----------------------------------------------------------------------------------------------------|----------------------------------------|
| 🔆 ฝ้ายอำนวยการ           |                                                                                                    |                                        |
| ฝ่ายอำนวยการ             |                                                                                                    | กลุ่มงานบริหารจัดการระบบฐานข้อมูล ศทก. |
|                          | ตรวจสอบคดี         ตรวจสอบการบันทึกเลขคดีอาญา           ตรวจสอบคดีอาญาโอนไป polis         ตรวจสอบคดีอาญาโอนไป polis           ตรวจสอบคดี         ตรวจสอบคดีอาญาโอนไป polis           ตรวจสอบคดี         กรวจสอบคดีอาญาโอนไป polis           ตรวจสอบคดี         กรวจสอบคดีอาญาโอนไป polis           ตรวจสอบคดี         กรวจสอบคดีอาญาโอนไป polis           ตรวจสอบคดี         กราจสอบคดีอาญาโอนไป polis           ตรวจสอบคดี         กราจสอบคดีอาญาโอนไป polis | ข้อมูลส่วนบุคคล                        |

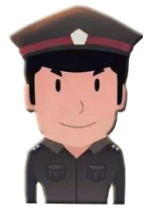

## การตรวจสอบการคดีอาญา ที่โอนไป polis

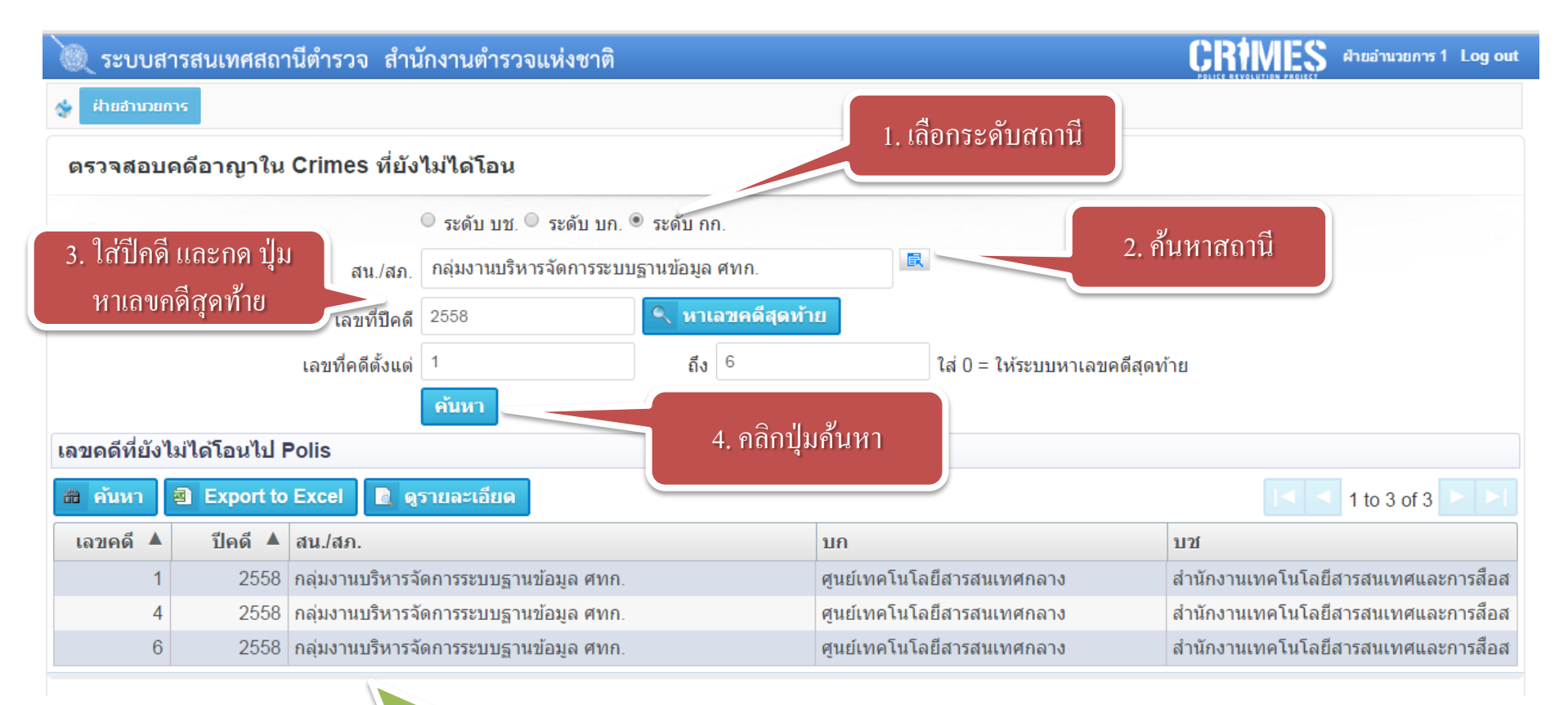

5. แสคงรายละเอียค คคีอาญาในระบบ Crimes ที่ยังไม่ได้โอนไป Polis

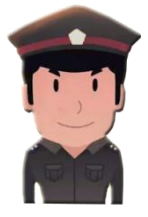

## การตรวจสอบสถิติการบันทึกคดี

## ฝ่ายอำนวยการ

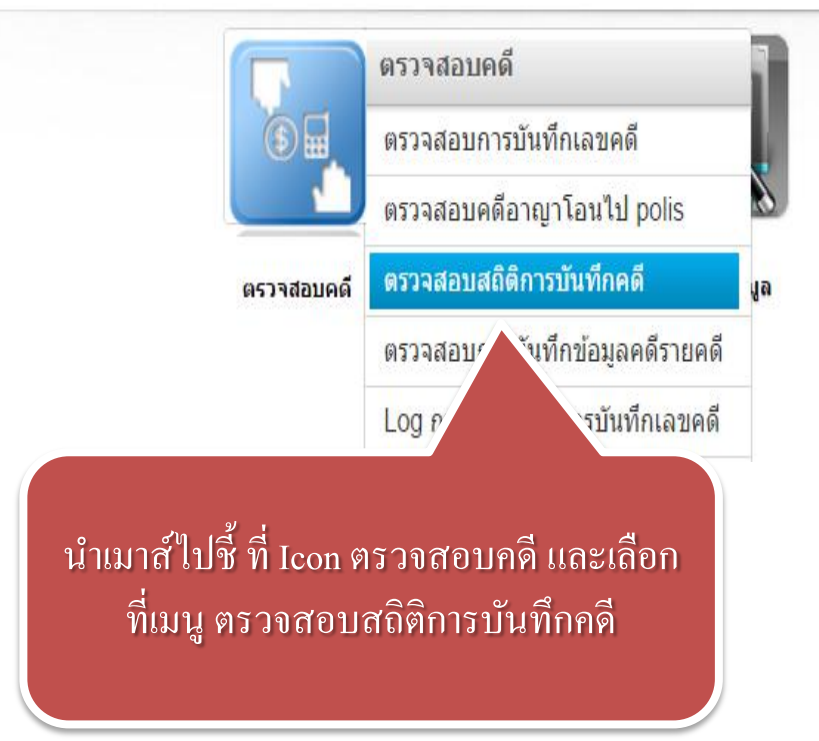

#### กลุ่มงานบริหารจัดการระบบฐานข้อมูล ศทก.

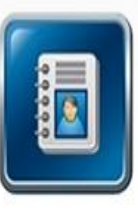

ข้อมูลส่วนบุคคล

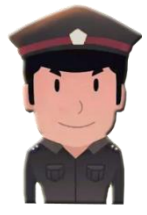

## การตรวจสอบสถิติการบันทึกคดี

#### รายการค้นหา

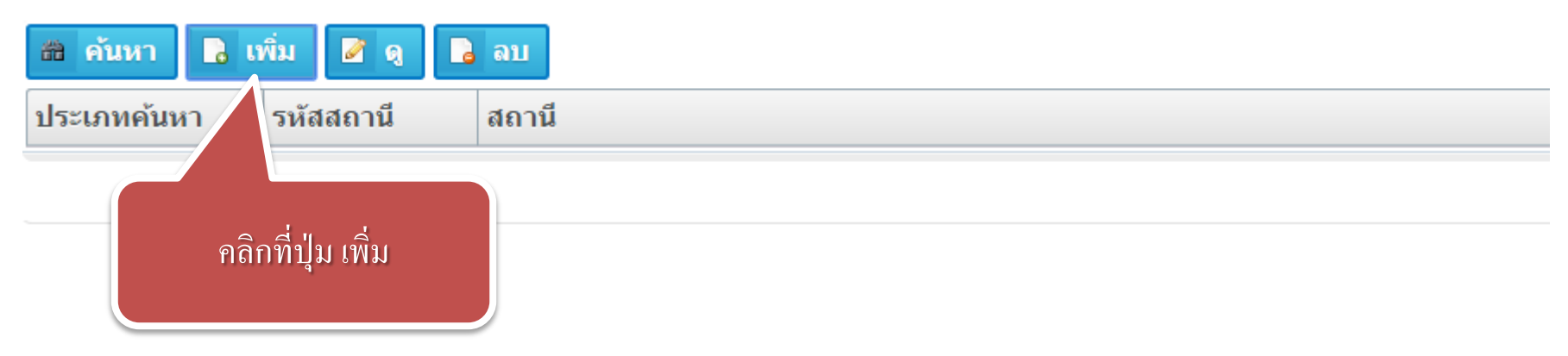

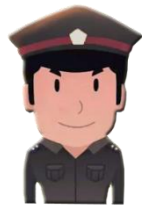

### การตรวจสอบสถิติการบันทึกคดี

#### ด้นหาสถิติการบันทึกคดีในระบบ

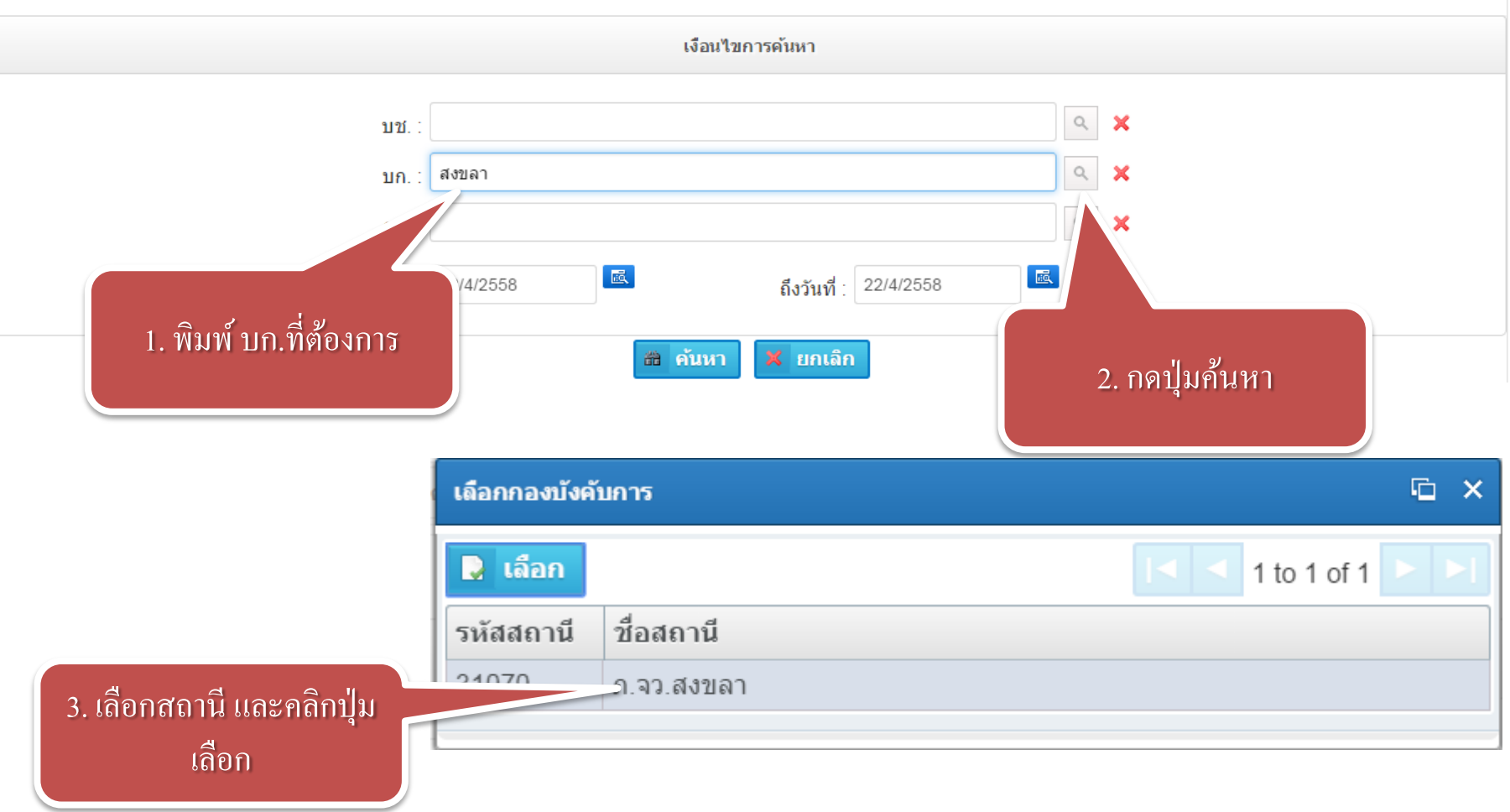

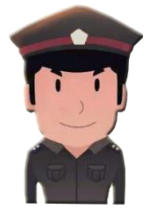

## การตรวจสอบสถิติการบันทึกคดี

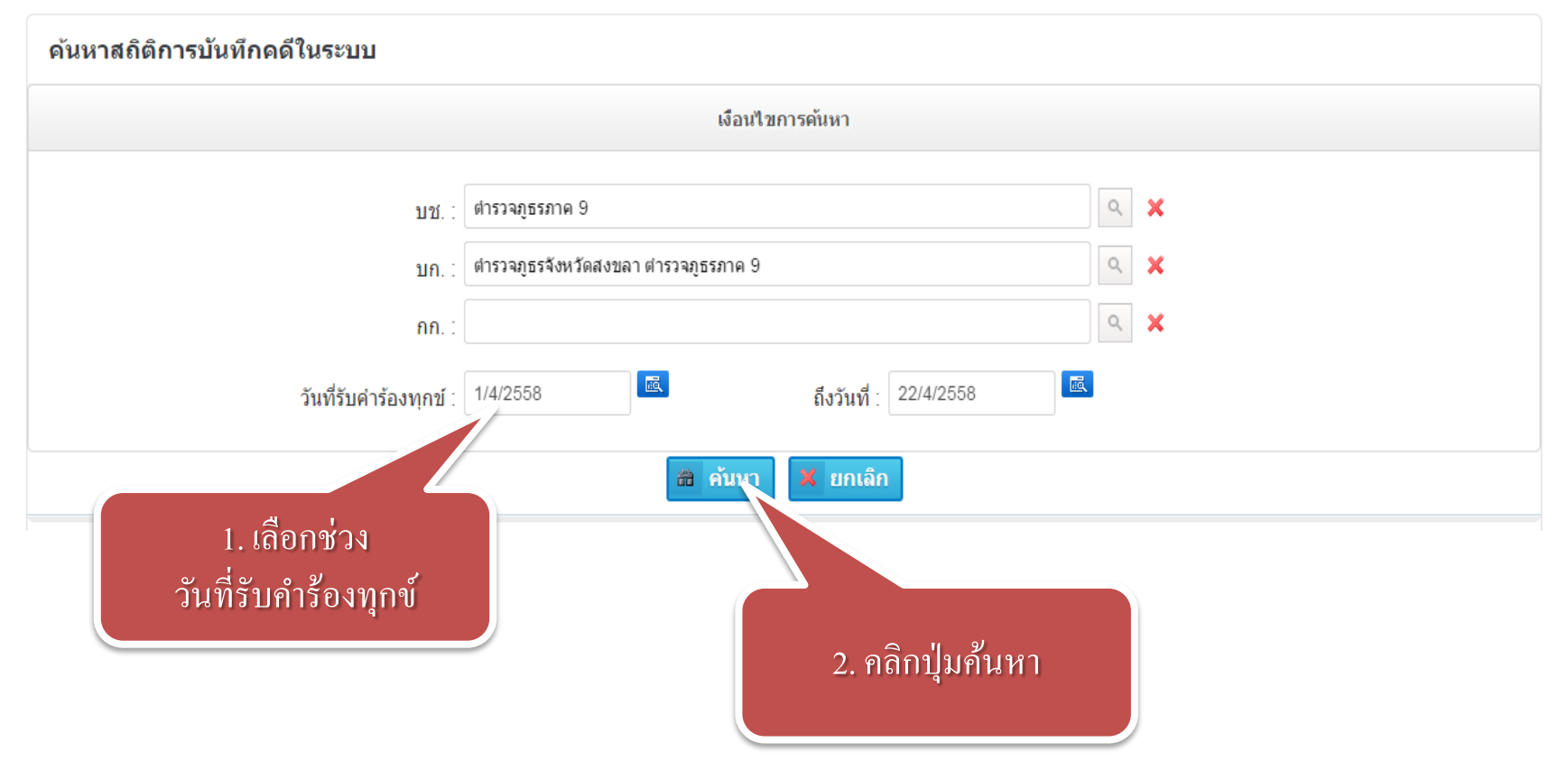

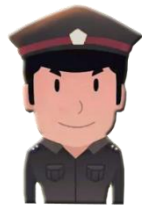

## การตรวจสอบสถิติการบันทึกคดี

| ค้นหาสถิติการบันทึกคดีในระบบ    |                     |                       |                  |                  |                |              |                 |               |  |  |
|---------------------------------|---------------------|-----------------------|------------------|------------------|----------------|--------------|-----------------|---------------|--|--|
| เงือนไขการค้นหา                 |                     |                       |                  |                  |                |              |                 |               |  |  |
|                                 | บท.: ตำรวจภูธรภาค 9 |                       |                  |                  |                |              |                 |               |  |  |
|                                 | บก. :               | ต่ารวจภูธรจังหวัดสงขล | า ตำรวจภูธรภาค 9 |                  |                | ۹ 🗙          |                 |               |  |  |
|                                 | <mark>ก</mark> ก. : |                       |                  |                  |                | ۹ 🗙          |                 |               |  |  |
| ວັນທີ                           | ไร้บคำร้องทุกข์ :   | 1/4/2558              | <u>E</u>         | ถึงวันที่ : 22/4 | /2558          | ł.           |                 |               |  |  |
|                                 |                     |                       | 📸 ดันหา          | 🗙 ยกเลิก         |                |              |                 |               |  |  |
| 📸 ค้นหา 🛢 พิมพ์ 🗐 Exp           | ort to Excel        |                       |                  |                  |                |              | 1 to 2          | 20 of 36 🕨 🕨  |  |  |
| หน่วยงาน                        | คดีอาญาท้ายส        | ุด คดีอาญาจำนวน       | คดีจราจรท้ายสุด  | คดีจราจรจำนวน    | คดีอาญาท้ายสุด | คดีอาญาจำนวน | คดีจราจรท้ายสุด | คดีจราจรจำนวน |  |  |
| ดำรวจภู                         |                     | 0                     |                  | 0                |                | 0            |                 | 0             |  |  |
| ฝ้ายอำน                         | ≏ <i>°</i>          | 0                     |                  | 0                |                | 0            |                 | 0             |  |  |
| <sub>กองกำก</sub> ้ คิลิกิปุม ใ | พมพ                 | 0                     |                  | 0                |                | 0            |                 | 0             |  |  |
| กลุ่มงาน                        |                     | 0                     |                  | 0                |                | 0            |                 | 0             |  |  |
| กลุ่มงาน                        |                     | 0                     |                  | 0                |                | 0            |                 | 0             |  |  |
| สภ.เมืองสงขลา จว.สงขลา ภ.9      | 612/2558            | 115                   | 20/2558          | 4                | 607/2558       | 110          | 15/2558         | 1             |  |  |
| สภ.ม่วงงาม อำเภอสิงหนคร จว.สงขล | 78/2558             | 7                     | 16/2558          | 4                | 78/2558        | 9            | 16/2558         | 4             |  |  |
| สภ.ระโนด จว.สงขลา ภ.9           | 70/2558             | 5                     | 5/2558           | 3                | 70/2558        | 5            | 5/2558          | 2             |  |  |
| สภ.คลองแดน อำเภอระโนด จว.สงขะ   | 17/2558             | 2                     |                  | 0                | 17/2558        | 2            |                 | 0             |  |  |
| สภ.สามบ่อ จว.สงขลา ภ.9          | 37/2558             | 3                     |                  | 0                | 37/2558        | 3            |                 | 0             |  |  |
| สภ.สทิงพระ จว.สงขลา ภ.9         | 58/2558             | 5                     |                  | 0                | 58/2558        | 5            |                 | 0             |  |  |
| สภ.ชุมพล อ.สทิงพระ จว.สงขลา ภ.9 | 38/2558             | 4                     | 3/2558           | 2                | 38/2558        | 4            | 3/2558          | 2             |  |  |
| สภ.กระแสสินธุ์ จว.สงขลา ภ.9     | 26/2558             | 1                     |                  | 0                | 26/2558        | 1            |                 | 0             |  |  |
| สภ.สิงหนคร จว.สงขลา ภ.9         | 202/2558            | 15                    |                  | 0                | 207/2558       | 32           | 14/2558         | 2             |  |  |
| , A ,                           | 00/0550             |                       |                  | -                | 00/0550        |              |                 | -             |  |  |

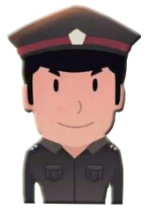

## รูปแบบรายงาน การตรวจสอบสถิติการบันทึกคดี

#### หน่วยงานต่ำรวจภูธรจังหวัดสงขลา ตำรวจภูธรภาค 9

|                                       | 0 146 16 | 1 01 64 9 10 1 2 | 200 - 22 INT | 101 2550   |       |            |          |            |  |
|---------------------------------------|----------|------------------|--------------|------------|-------|------------|----------|------------|--|
| หน่วยงาน                              |          | າະບ∪ CRIMES      |              |            |       | າະບບ POLIS |          |            |  |
|                                       | ค        | ดีอาญา           | Pi           | ดีจราจร    | ค     | ดีอาญา     | คดีจราจร |            |  |
|                                       | จำนวน    | เลขคดีท้าย       | จำนวน        | เลขคดีท้าย | จำนวน | เลขคดีท้าย | จำนวน    | เลขคดีท้าย |  |
| สภ.คอหงส์ จว.สงขลา ภ.9                | 26       | 243/2558         | 0            |            | 23    | 238/2558   | 0        |            |  |
| สภ.คลองหอยโข่ง จว.สงขลา ภ.9           | 5        | 66/2558          | 0            |            | 5     | 66/2558    | 0        |            |  |
| สภ.คลองแงะ อ.สะเดา จว.สงขลา ภ.9       | 19       | 104/2558         | 0            |            | 19    | 104/2558   | 0        |            |  |
| สภ.ปาดังเบซาร์ อ.สะเดา จว.สงขลา ภ.9   | 32       | 133/2558         | 1            | 4/2558     | 30    | 132/2558   | 1        | 4/2558     |  |
| สภ.สะเดา จว.สงขลา ภ.9                 | 22       | 361/2558         | 0            |            | 48    | 361/2558   | 0        |            |  |
| สภ.ควนมีด อ.จะนะ จว.สงขลา ภ.9         | 0        | 1                | 0            |            | 24    | 153/2558   | 0        |            |  |
| สภ.จะนะ จว.สงขลา ภ.9                  | 26       | 195/2558         | 1            | 4/2558     | 37    | 196/2558   | 1        | 5/2558     |  |
| สภ.บ้านโหนด อ.สะบ้าย้อย จว.สงขลา ภ.9  | 5        | 156/2558         | 0            |            | 16    | 156/2558   | 0        |            |  |
| สภ.สะบ้าย้อย อ.สะบ้าย้อย จว.สงขลา ภ.9 | 12       | 180/2558         | 0            |            | 30    | 183/2558   | 0        |            |  |
| สภ.ห้วยปลิง อ.เทพา จว.สงขลา ภ.9       | 13       | 130/2558         | 0            |            | 14    | 131/2558   | 0        |            |  |
| สภ.เทพา จว.สงขลา ภ.9                  | 14       | 124/2558         | 0            |            | 19    | 125/2558   | 0        |            |  |
| สภ.สะท้อน อ.นาทวี จว.สงขลา ภ.9        | 6        | 153/2558         | 0            |            | 27    | 157/2558   | 0        |            |  |
| สภ.นาทวี จว.สงขลา ภ.9                 | 12       | 198/2558         | 0            |            | 39    | 199/2558   | 0        |            |  |
| สภ.บางกล้ำ จว.สงขลา ภ.9               | 0        |                  | 0            |            | 12    | 99/2558    | 2        | 4/2558     |  |
| สภ.ควนเนียง จว.สงขลา ภ.9              | 12       | 73/2558          | 1            | 1/2558     | 17    | 74/2558    | 2        | 2/2558     |  |
| สภ.นาหมอม จว.สงขลา ภ.9                | 1        | 54/2558          | 0            |            | 8     | 55/2558    | 0        |            |  |
| สภ.รัตภูมิ จว.สงขลา ภ.9               | 15       | 112/2558         | 0            |            | 21    | 111/2558   | 0        |            |  |
| สภ.คูเตา อ.หาดใหญ่ จว.สงขลา ภ.9       | 2        | 24/2558          | 0            |            | 2     | 24/2558    | 0        |            |  |
| สภ.ทุงลุง อ.หาดใหญ่ จว.สงขลา ภ.9      | 10       | 151/2558         | 1            | 3/2558     | 35    | 162/2558   | 1        | 3/2558     |  |
| สภ.ทุ่งต่ำเสา อ.หาดใหญ่ จว.สงขลา ภ.9  | 2        | 59/2558          | 0            | 1          | 3     | 53/2558    | 1        | 6/2558     |  |
| สภ.หาดใหญ่ จว.สงขลา ภ.9               | 36       | 1306/2558        | 0            | 1          | 112   | 1306/2558  | 0        | İ          |  |
| สภ.ปากรอ อ.สิงหนคร จว.สงขลา ภ.9       | 4        | 22/2558          | 0            | 1          | 4     | 22/2558    | 0        | İ          |  |
| สภ.สิงหนคร จว.สงขลา ภ.9               | 15       | 202/2558         | 0            |            | 32    | 207/2558   | 2        | 14/2558    |  |
| สภ.กระแสสินธุ์ จว.สงขลา ภ.9           | 1        | 26/2558          | 0            |            | 1     | 26/2558    | 0        |            |  |

| สภ.ชุมพล อ.สทิงพระ จว.สงขลา ภ.9 | 4 | 38/2558 | 2 | 3/2558 | 4 | 38/2558 | 2 | T 🕀 🗔 Q 🔍 💾 🚍 |
|---------------------------------|---|---------|---|--------|---|---------|---|---------------|
| สภ.สทิงพระ จว.สงขลา ภ.9         | 5 | 58/2558 | 0 |        | 5 | 58/2558 | 0 |               |

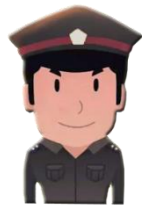

## การตรวจสอบการบันทึกข้อมูลรายคดี

## ฝ่<mark>ายอ</mark>ำนวยการ

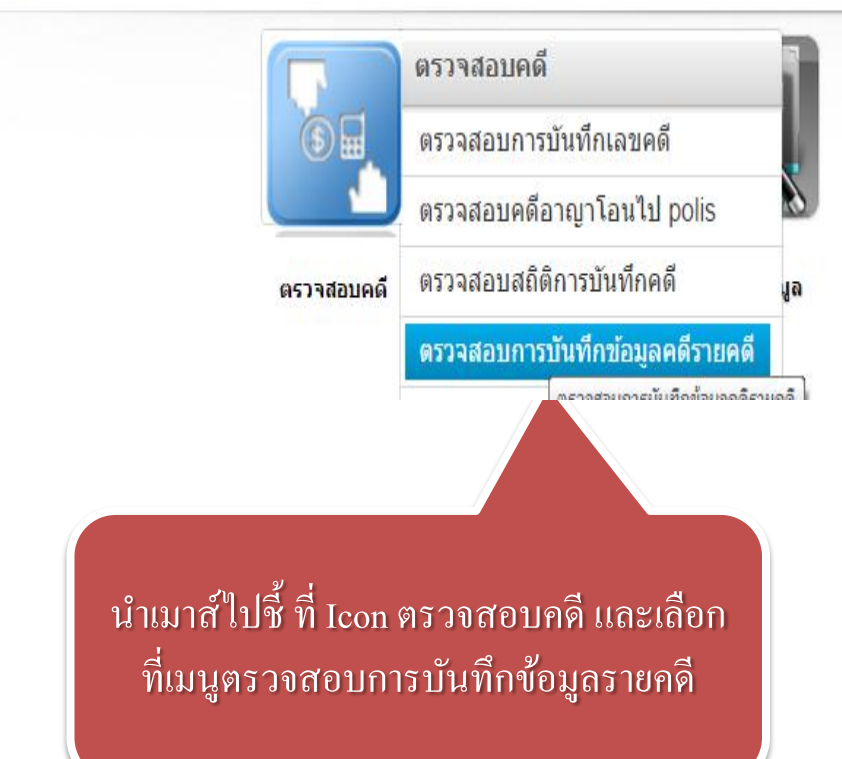

#### กลุ่มงานบริหารจัดการระบบฐานข้อมูล ศทก.

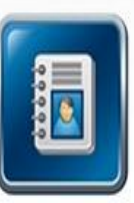

ข้อมูลส่วนบุคคล

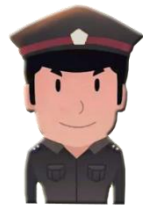

## การตรวจสอบการบันทึกข้อมูลรายคลื

| ตรวจสอบการบันทึกคดี |                                         |                |               |  |  |  |  |  |  |
|---------------------|-----------------------------------------|----------------|---------------|--|--|--|--|--|--|
| 📸 Search 🔒 Ne       | ew Task 📘 View Task 🖪 Delete            |                | 1 to 20 of 23 |  |  |  |  |  |  |
| วันที่ Check 🛛 🔻    | ว้าน                                    | Message        |               |  |  |  |  |  |  |
| 17/4/2558 16:29     |                                         | ยังไม่ประมวลผล |               |  |  |  |  |  |  |
| 20/3/2558 14:02     | 1915                                    | ประมวลผลเสร็จ  |               |  |  |  |  |  |  |
| 9/3/2558            |                                         | ประมวลผลเสร็จ  |               |  |  |  |  |  |  |
| 9/3/2558 คลื่       | กิกที่ปุ่ม New Task                     | ประมวลผลเสร็จ  |               |  |  |  |  |  |  |
| 9/3/2558            | 4 · · · · 4 · · · · · · · · · · · · · · | ประมวลผลเสร็จ  |               |  |  |  |  |  |  |
| 9/3/2558            |                                         | ประมวลผลเสร็จ  |               |  |  |  |  |  |  |
| 9/3/2558 14:08      | ศทก                                     | ประมวลผลเสร็จ  |               |  |  |  |  |  |  |
| 9/3/2558 14:02      | ฐานข้อมูล                               | ประมวลผลเสร็จ  |               |  |  |  |  |  |  |
| 9/3/2558 14:01      | ฐานข้อมูล                               | ประมวลผลเสร็จ  |               |  |  |  |  |  |  |
| 7/3/2558 22:57      | ศทก                                     | ประมวลผลเสร็จ  |               |  |  |  |  |  |  |
| 7/3/2558 19:28      | test                                    | ประมวลผลเสร็จ  |               |  |  |  |  |  |  |
| 7/3/2558 19:07      | ฐานข้อมูล                               | ประมวลผลเสร็จ  |               |  |  |  |  |  |  |
| 7/3/2558 19:05      | ฐานข้อมูล                               | ประมวลผลเสร็จ  |               |  |  |  |  |  |  |
| 7/3/2558 18:10      | ระบบฐานข้อมูล ศทก.                      | Finished       |               |  |  |  |  |  |  |
| 7/3/2558 17:5/      | กลุ่นงานอินเตอร์เน็ต                    | Processing     |               |  |  |  |  |  |  |

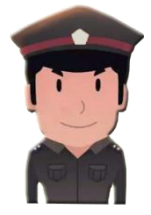

## การตรวจสอบการบันทึกข้อมูลรายคดี

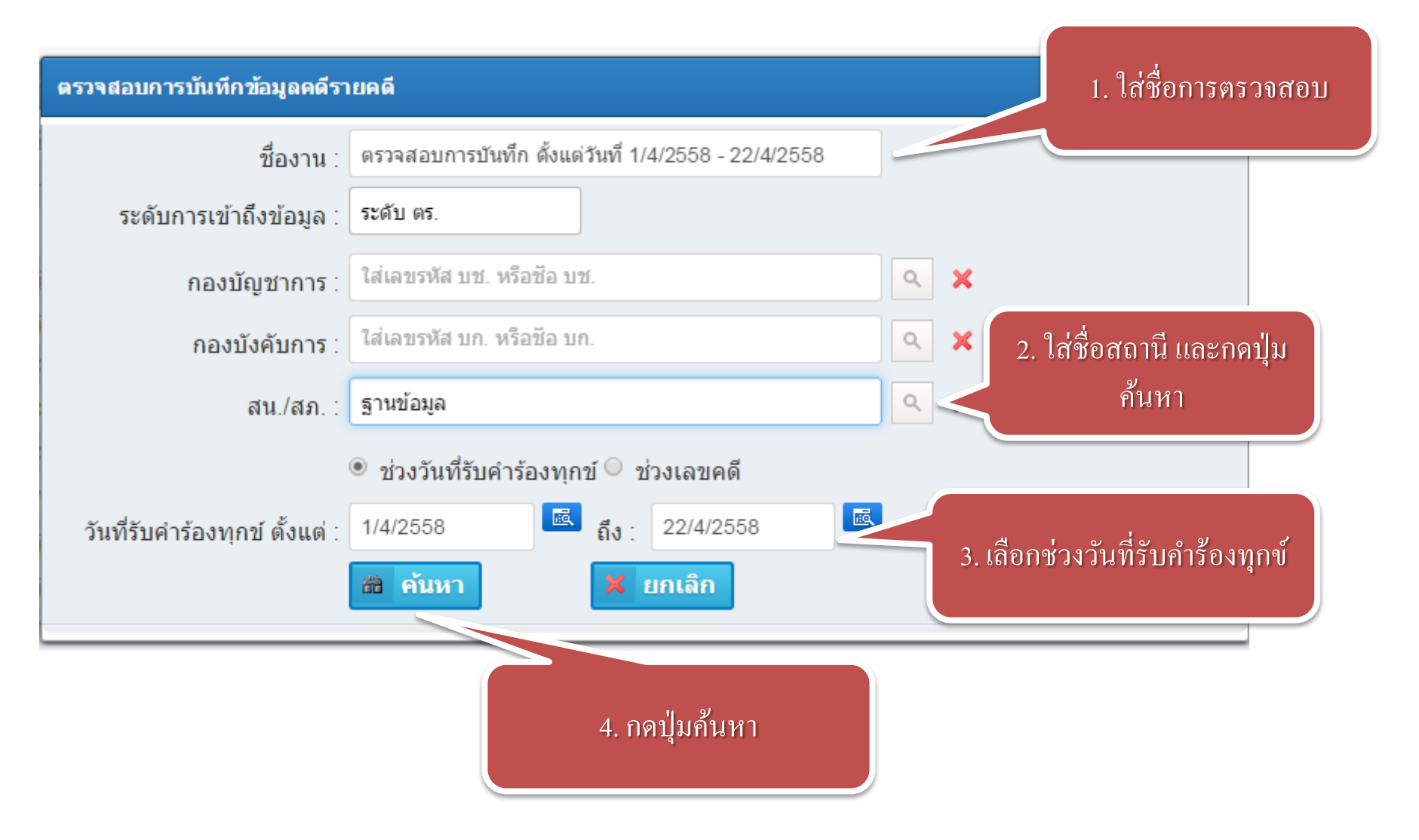

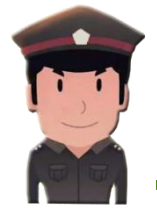

## การตรวจสอบการบันทึกข้อมูลรายคดี

|                 | 2. คลิกร                                          | ່ປຸ່ນ View Task                            |                         |                 |
|-----------------|---------------------------------------------------|--------------------------------------------|-------------------------|-----------------|
| ตรวจสอบการบัน   | ทึกคดี                                            |                                            | 1                       |                 |
| 📸 Search 🔒 Ne   | w Task 🖻 View Task 🕞 Delete                       |                                            | 1.91611610113 101113 11 | to 20 of 24 🕨 📕 |
| วันที่ Check 🔻  | ชื่องาน                                           | Message                                    | ตรวจสอบ                 |                 |
| 22/4/2558 15:05 | ตรวจสอบการบันทึก ตั้งแต่วันที่ 1/4/2558 - 22/4/25 | ( ประมวลผลเสร็จ                            |                         |                 |
| 17/4/2558 16:29 | ตรวอสอบภา                                         | รบันทึก ตั้งแต่วันที่ 1/4/2558 - 22/4/2558 |                         |                 |
| 20/3/2558 14:03 | ฐานข้อมูล                                         | ประมวลผลเสร็จ                              |                         |                 |
| 9/3/2558 18:37  | ฐานข้อมูล                                         | ประมวลผลเสร็จ                              |                         |                 |
| 9/3/2558 15:32  | สทส                                               | ประมวลผลเสร็จ                              |                         |                 |
| 9/3/2558 15:31  | สทส                                               | ประมวลผลเสร็จ                              |                         |                 |
| 9/3/2558 15:30  | สทส                                               | ประมวลผลเสร็จ                              |                         |                 |
| 9/3/2558 14:08  | ศพก                                               | ประมวลผลเสร็จ                              |                         |                 |
| 9/3/2558 14:02  | ฐานข้อมูล                                         | ประมวลผลเสร็จ                              |                         |                 |
| 9/3/2558 14:01  | ฐานข้อมูล                                         | ประมวลผลเสร็จ                              |                         |                 |
| 7/3/2558 22:57  | ศทก                                               | ประมวลผลเสร็จ                              |                         |                 |
| 7/3/2558 19:28  | test                                              | ประมวลผลเสร็จ                              |                         |                 |
| 7/3/2558 19:07  | ฐานข้อมูล                                         | ประมวลผลเสร็จ                              |                         |                 |
| 7/3/2558 19:05  | ฐานข้อมูล                                         | ประมวลผลเสร็จ                              |                         |                 |
| 7/3/2558 18:10  | ระบบราบข้อบอ.ศากก                                 | Finished                                   |                         |                 |

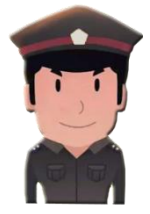

## ผลการตรวจสอบการบันทึกข้อมูลรายคลื

#### รายละเอียด My Task Check การบันทึกคดีรายคดี

|                                                                      |                                                                                                    | ชื่องาน :                                                                      |                                                                            |                                                                                                    |                                                           |                                                                                                    |                                                                                                    |                                                                                                    |                                                                                                    |         |
|----------------------------------------------------------------------|----------------------------------------------------------------------------------------------------|--------------------------------------------------------------------------------|----------------------------------------------------------------------------|----------------------------------------------------------------------------------------------------|-----------------------------------------------------------|----------------------------------------------------------------------------------------------------|----------------------------------------------------------------------------------------------------|----------------------------------------------------------------------------------------------------|----------------------------------------------------------------------------------------------------|---------|
|                                                                      |                                                                                                    | กองบัญชาการ :                                                                  |                                                                            |                                                                                                    |                                                           |                                                                                                    |                                                                                                    |                                                                                                    |                                                                                                    |         |
|                                                                      |                                                                                                    | กองบังคับการ :                                                                 |                                                                            |                                                                                                    |                                                           |                                                                                                    |                                                                                                    |                                                                                                    |                                                                                                    |         |
|                                                                      |                                                                                                    | สน./สภ. :                                                                      |                                                                            |                                                                                                    |                                                           |                                                                                                    |                                                                                                    |                                                                                                    |                                                                                                    |         |
|                                                                      |                                                                                                    | ประเภทคดี :                                                                    | คดีอาญา                                                                    |                                                                                                    |                                                           |                                                                                                    |                                                                                                    |                                                                                                    |                                                                                                    |         |
|                                                                      |                                                                                                    |                                                                                | ส่วงวันที่สัมสวร้ะ                                                         | วงหองโ 🤍 ช่วงเวขออี                                                                                       |                                                           |                                                                                                    |                                                                                                    |                                                                                                    |                                                                                                    |         |
|                                                                      |                                                                                                    |                                                                                |                                                                            | ากที่แก การกระชาพพ                                                                                        |                                                           |                                                                                                    |                                                                                                    |                                                                                                    |                                                                                                    |         |
|                                                                      | วันที่รับ                                                                                                    | ศาร้องทุกข์ ตั้งแต่ :                                                          | 1/1/2558                                                                   |                                                                                                    | 1                                                         |                                                                                                    |                                                                                                    |                                                                                                    |                                                                                                    |         |
|                                                                      |                                                                                                    |                                                                                |                                                                            |                                                                                                    |                                                           | ດ. ລີວເທັດວາເ                                                                                                    |                                                                                                    |                                                                                                    |                                                                                                    |         |
| 610035                                                               | 6519431                                                                                                    |                                                                                |                                                                            |                                                                                                    | P[115]9                                                   |                                                                                                    |                                                                                                    |                                                                                                    |                                                                                                    |         |
| ผลการ                                                                | ตรวจสอบ                                                                                                    | ข้อมอดอื่                                                                      |                                                                            |                                                                                                    | 1 ពិតារ                                                   | ุ่ม พมพว เยง                                                                                                    |                                                                                                    |                                                                                                    |                                                                                                    |         |
| ุ <mark>ผถการ</mark><br>รายละเอี                                     | ัตรวจสอบ<br>ยดการบันทึก                                                                                                    | ข้อมูลคดี                                                                      |                                                                            |                                                                                                    | ្រ                                                        | ุ่ม พมพว เยง                                                                                                    |                                                                                                    |                                                                                                    |                                                                                                    |         |
| ผถการ<br>รายละเอี<br>ฮิ คันห                                         | ัตรวจสอบ<br>ี่ยดการบันทึก<br>า 🖻 Export                                                                                                    | ข้อมูลคดี<br>t to Excel 🔎 ท่                                                   | โมพ์รายงาน                                                                 |                                                                                                    | ្រ ពេញរាំ                                                 | ม พมพว เอง                                                                                                    |                                                                                                    |                                                                                                    | < 1 to 5 of 5                                                                                                    | ×       |
| ผถการ<br>รายละเอี<br>ฮิคันห<br>เลขคดี                                | ัตรวจสอบ<br>ยดการบันทึก<br>B Export<br>ผู้ร้องทุกข์                                                                                                  | ข้อมูลคดี<br>t to Excel 🔎 ที่<br>ผู้ต้องหา                                     | โมพร์รายงาน<br>จุดเกิดเหตุ                                                 | สถานที่เกิดเหตุ                                                                                           | ) คิดกับ<br>พฤติการณ์                                     | ุม พมพว เยง<br>ทรัพย์สิน                                                                                           | <ul> <li>อาวุธ</li> </ul>                                                                                                    | <b>ไ</b> <<br>สิ่งเสพดิด                                                                                                    | <ul> <li>1 to 5 of 5</li> <li>ยานพาหนะ</li> </ul>                                                                                                    | 1       |
| ผถการ<br>รายละเอื                                                    | ตรวจสอบ<br>ยดการบันทึก<br>■ Export<br>ผู้ร้องทุกข์<br>ใช่                                                                                            | ข้อมูลคดี<br>t to Excel 👼 🖸<br>ผู้ต้องหา<br>ใช่                                | มมพ์รายงาน<br>จุดเกิดเหตุ<br>ใช่                                           | สถานที่เกิดเหตุ<br>ใช่                                                                                    | ู คิดกปุ<br>พฤติการณ์<br>ไม่                              | ม พมพว เยง<br>ุ ทรัพย์สิน<br>ใช่                                                                                   | <ul> <li>อาวุธ</li> <li>ไม่</li> </ul>                                                                                                    | สิ่งเสพดิด           ไม่                                                                                                    | <ul> <li>1 to 5 of 5</li> <li>ยานพาหนะ</li> <li>ไม่</li> </ul>                                                                                                    |         |
| ผลการ<br>รายละเอี<br>สิ ค้นห<br>เลขคดี<br>1<br>4                     | เตรวจสอบ<br>ยดการบันทึก<br>∎ Export<br>ผู้ร้องทุกข์<br>ใช่<br>ใช่                                                                                    | ข้อมูลคดี<br>t to Excel 👼 ท่<br>ผู้ต้องหา<br>ใช่<br>ใช่                        | เิมพ์รายงาน<br>  จุดเกิดเหตุ<br> ใช่<br> ไม่                               | สถานที่เกิดเหตุ<br>ใช่<br>ใช่                                                                             | ู คิดีกิปั<br>พฤติการณ์<br>ไม่<br>ไม่                     | ่ม พมพว เยง<br>ุ่มรัพย์ลิน<br>เช่<br>ไม่                                                                           | 114<br>อาวุธ<br>ไม่<br>ไม่                                                                                                    | ี่ เสพดิด<br>ใม่<br>ไม่<br>ไม่                                                                                                    | <ul> <li>1 to 5 of 5</li> <li>ยานพาหนะ</li> <li>ไม่</li> <li>ไม่</li> </ul>                                                                                            | N N N   |
| <u>ผลการ</u><br>รายละเอี<br><u>ติคันห</u><br>เลขคดี<br>1<br>4        | เ <u>ตรวจสอบ</u><br>ยดการบันทึก                                                                                                    | ข้อมูลคดี<br>toExcel 👼 ที<br>ผู้ต้องหา<br>ใช่<br>ใช่<br>ใช่                    | <mark>เมพ์รายงาน</mark><br>จุดเกิดเหตุ<br>ใช่<br>ไม่<br>ไม่                | สถานที่เกิดเหตุ<br>ใช่<br>ใช่<br>ใช่                                                                      | คิดการณ์<br>ใม่<br>ใม่<br>ไม่                             | เม พมพว เยง<br><mark>ทรัพย์สิน</mark><br>ใช่<br>ไม่<br>ไม่                                                         | <ul> <li>อาวุธ</li> <li>ใม่</li> <li>ใม่</li> <li>ไม่</li> </ul>                                                                                  | สิ่งเสพติด       ไม่       ไม่       ไม่                                                                                                    | <ul> <li>1 to 5 of 5</li> <li>ยานพาหนะ</li> <li>ไม่</li> <li>ไม่</li> <li>ไม่</li> <li>ไม่</li> </ul>                                                                  | N N N   |
| ผถการ<br>รายละเอี<br>ติดันนา<br>เถขคดี<br>1<br>4<br>6<br>10          | <ul> <li>ตรวจสอบ</li> <li>ยดการบันทึก</li> <li>ผู้ร้องทุกข์</li> <li>ใช่</li> <li>ใช่</li> <li>ใช่</li> <li>ใช่</li> <li>ใช่</li> <li>ใช่</li> </ul> | ข้อมูลคดี<br>t to Excel<br>ผู้ต้องหา<br>ใช่<br>ใช่<br>ใช่<br>ใช่<br>ใช่        | เ <mark>ิ่มพ์รายงาน</mark><br>จุดเกิดเหตุ<br>ใช่<br>ไม่<br>ไม่<br>ไม่      | สถานที่เกิดเหตุ       ใช่       ใช่       ใช่       ใช่       ใช่       ใช่                               | คิดการณ์<br>ไม่<br>ไม่<br>ไม่<br>ไม่                      | <ul> <li>ม พมพว เยง</li> <li>ทรัพย์สิน</li> <li>ใช่</li> <li>ใม่</li> <li>ไม่</li> <li>ไม่</li> </ul>              | อาวุธ           ไม่           ไม่           ไม่           ไม่           ไม่                                                                       | ี่ สึ่งเสพดิด<br>ใม่<br>ไม่<br>ไม่<br>ไม่<br>ไม่                                                                                                    | <ul> <li>1 to 5 of 5</li> <li>ยานพาหนะ</li> <li>ไม่</li> <li>ไม่</li> <li>ใม่</li> <li>ใม่</li> <li>ไม่</li> </ul>                                                     | N N N N |
| ผถการ<br>รายละเอี<br>ติ คันหา<br>เถขคดี<br>1<br>4<br>6<br>10<br>11   | เตรวจสอบ<br>ยดการบันทึก<br>(ผู้ร้องทุกข์<br>(ช่<br>(ช่<br>(ช่<br>(ช่<br>(ช่<br>(ช่<br>(ช่<br>(ช่                                                     | ป้อมูลคดี<br>to Excel<br>ผู้ต้องหา<br>ใช่<br>ใช่<br>ใช่<br>ใช่<br>ใช่<br>ใช่   | <mark>โมพร์รายงาน</mark><br>จุดเกิดเหตุ<br>ใช่<br>ไม่<br>ไม่<br>ไม่<br>ไม่ | สถานที่เกิดเหตุ       ใช่       ใช่       ใช่       ใช่       ใช่       ใช่       ใช่       ใช่       ใช่ | คิดการณ์<br>ใม่<br>ใม่<br>ไม่<br>ไม่<br>ไม่<br>ไม่<br>ไม่ | <ul> <li>ม พมพว เยง</li> <li>ทรัพย์สิน</li> <li>ใช่</li> <li>ไม่</li> <li>ไม่</li> <li>ไม่</li> <li>ไม่</li> </ul> | อาวุธ           ไม่           ไม่           ไม่           ไม่           ไม่           ไม่           ไม่           ไม่                             | <mark>สิ่งเสพติด</mark><br>ไม่<br>ไม่<br>ไม่<br>ไม่<br>ไม่<br>ไม่                                                                                                    | <ul> <li>1 to 5 of 5</li> <li>ยานพาหนะ</li> <li>ไม่</li> <li>ไม่</li> <li>ใช่</li> <li>ไม่</li> <li>ไม่</li> </ul>                                                     | N N N N |
| <u>ผถการ</u><br>รายละเอี<br><u>เลขคดี</u><br>1<br>4<br>6<br>10<br>11 | เ <del>ตรวจสอบ</del><br>ยดการบันทึก<br><mark>ผู้ร้องทุกข์</mark><br>ใช่<br>ใช่<br>ใช่<br>ใช่<br>ใช่                                                  | ข้อมูลคดึ<br>t to Excel<br>ผู้ต้องหา<br>ใช่<br>ใช่<br>ใช่<br>ใช่<br>ใช่<br>ใช่ | <mark>เมพร์ายงาน</mark><br>จุดเกิดเหตุ<br>ใช่<br>ไม่<br>ไม่<br>ไม่<br>ไม่  | สถานที่เกิดเหตุ<br>ใช่<br>ใช่<br>ใช่<br>ใช่<br>ใช่<br>ใช่<br>ใช่                                          | ิ คิดีการณ์<br>ไม่<br>ไม่<br>ไม่<br>ไม่<br>ไม่<br>ไม่     | <ul> <li>ม พมพว เยง</li> <li>ทรัพย์สิน</li> <li>ใช่</li> <li>ไม่</li> <li>ไม่</li> <li>ไม่</li> <li>ไม่</li> </ul> | อาวุธ           ไม่           ไม่           ไม่           ไม่           ไม่           ไม่           ไม่           ไม่           ไม่           ไม่ | สิ่งเสพเดิด           ไม่           ไม่           ไม่           ไม่           ไม่           ไม่           ไม่           ไม่           ไม่           ไม่           ไม่           ไม่           ไม่           ไม่ | <ul> <li>1 to 5 of 5</li> <li>ยานพาหนะ</li> <li>ไม่</li> <li>ไม่</li> <li>ไม่</li> <li>ไม่</li> <li>ไม่</li> <li>ไม่</li> <li>ไม่</li> <li>ไม่</li> <li>ไม่</li> </ul> |         |

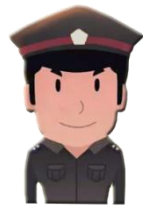

## รายงานผลการตรวจสอบการบันทึกข้อมูลรายคลื

| หน้าที่ 1<br>วันที่พิมพ์ 22 เม.ย. 2558<br>กลุ่มงานบริหารจัดการระบบฐานข้อมูล ศทก.<br>วันที่รับเคร้าร้องทกฑ์ ตั้งแต่ 1 น.ค. 2558 ถึง 20 มี.ค. 2558 |              |           |         |          |      |           |       |            |          |         |         |                 |                  |       |   |     |
|----------------------------------------------------------------------------------------------------|--------------|-----------|---------|----------|------|-----------|-------|------------|----------|---------|---------|-----------------|------------------|-------|---|-----|
| เลขคดี                                                                                                    | ผู้ร้องทุกข์ | ผู้ต้องหา | จุดเกิด | สถานที่  | พฤติ | ทรัพย์สิน | อาวุธ | สิ่งเสพติด | ยานพาหนะ | วิธีการ | มูลเหตุ | พงส.            |                  | ข้อหา |   |     |
|                                                                                                    |              |           | เหตุ    | เกิดเหตุ | การณ |           |       |            |          |         |         |                 |                  |       |   |     |
| 1                                                                                                    | 1            | 1         | 1       | 1        |      | 1         |       |            |          |         |         | พนักงานสอบสวน 1 | 1) ทำร้ายร่างกาย |       |   |     |
| 4                                                                                                    | 1            | 1         |         | 1        |      |           |       |            |          |         |         | พนักงานสอบสวน 1 | 1) ทำร้ายร่างกาย |       |   |     |
| 6                                                                                                    | 1            | 1         |         | 1        |      |           |       |            | 1        |         |         | พนักงานสอบสวน 1 | ลักทรัพย์        |       |   |     |
| 10                                                                                                    | 1            | 1         |         | 1        |      |           |       | 1          |          |         |         | tos_admin 1     | ลักทรัพย์        |       |   |     |
| 11                                                                                                    | 1            | /         | 1       | 1        |      |           |       | /          | / /      |         |         | พนักงานสอบสวน 1 | ลักทรัพย์        |       |   |     |
|                                                                                                    |              |           |         |          |      |           |       |            |          |         |         |                 | รวมคดีทั้งสิ้น   |       | 5 | คดี |

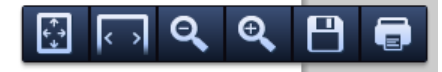